## Navodila članom Komisije pri zagovoru zaključnih, diplomskih in magistrskih del na daljavo preko GoToMeeting aplikacije

Vsak kandidat naj svojo PPT prezentacijo zaključnega dela pred izvedbo zagovora pošlje tudi predsedniku Komisije za zagovor zaključnih diplomskih in magistrskih del oziroma soorganizatorju spletne učilnice za Zagovor zaključnih, diplomskih in magistrskih del (v nadaljevanju soorganizator UZD). Ta prezentacija naj bo identična dejanski prezentaciji, ki jo bo kandidat predstavil na zagovoru, saj jo bo predsednik Komisije ali soorganizator UZD lahko uporabil v primeru tehničnih težav kandidata pri delitvi zaslona z ostalimi člani Komisije ali v primeru slabe internetne povezave.

#### Ustvarjanje spletne učilnice za zagovor

Predsednik Komisije ali soorganizator UZD mora najmanj en dan pred zagovorom zaključnih del ustvariti spletno učilnico za zagovore. To stori na spletni strani na svojem GoToMeeting profilu s klikom na gumb »Create Meeting«.

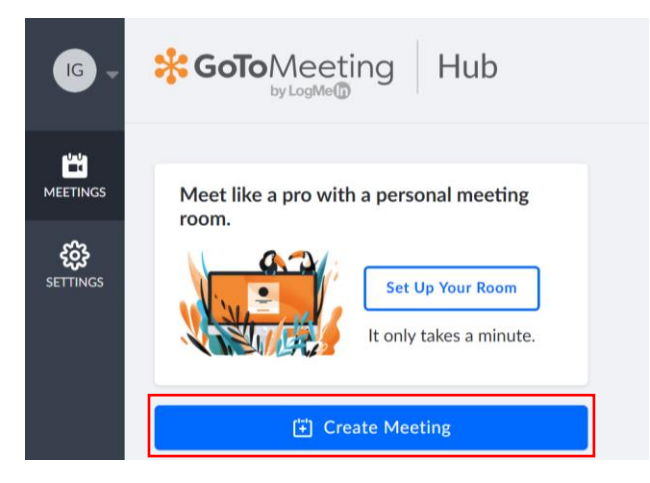

Odpre se pogovorno okno kjer nastavite ime spletne učilnice in izberite opcijo »Online meeting room«.

| MEETING          | AUDIO                     | MORE         |                  |                     |   |
|------------------|---------------------------|--------------|------------------|---------------------|---|
| - Meeting title  |                           |              |                  |                     |   |
| Zagovori zakljj  | učnih del - test          |              |                  |                     |   |
| Online meet      | ting room                 | O Or         | ne-time me       | eting               |   |
| Meet whenever yo | ou like. The link never e | expires. Med | et once and ther | n the link expires. |   |
|                  | 4-41<br>1731              |              | ~                |                     | ~ |
| Time Zone:       |                           |              |                  |                     |   |
|                  |                           |              |                  |                     |   |
|                  |                           |              |                  |                     |   |
|                  |                           |              |                  |                     |   |
|                  |                           |              |                  |                     |   |
|                  |                           |              |                  |                     |   |
|                  |                           |              |                  |                     |   |

Opcijsko lahko nastavite tudi soorganizatorje s klikom na zavihek »MORE« in vpišete imena tistih, za katere želite, da imajo v spletni učilnici vlogo organizatorja. V tem koraku je možno dodajanje administrativnih pravic dodati le tistim, ki so člani vašega administratorskega računa v aplikaciji GoToMeeting.

| MEETING                                                    | AUDIO                | MORE                                   |                   |
|------------------------------------------------------------|----------------------|----------------------------------------|-------------------|
| Add co-organiz                                             | ers                  |                                        |                   |
| Co-organizers can star<br>organizers.<br>— Co-organizers — | t and run meetings o | in your behalf. Only members of your a | ccount can be co- |
| × Matevz Zupa                                              | ncic                 |                                        | ×                 |
|                                                            |                      |                                        |                   |
|                                                            |                      |                                        |                   |
|                                                            |                      |                                        |                   |

Po končanem postopku kliknete na gumb »Save«.

Dodajanje administrativnih pravic posameznemu članu Komisije (npr. soorganizatorju UZD) se vedno lahko uredi v sami spletni učilnici, z desnim klikom na izbrano osebo in izbiro opcije »Make Organiser«.

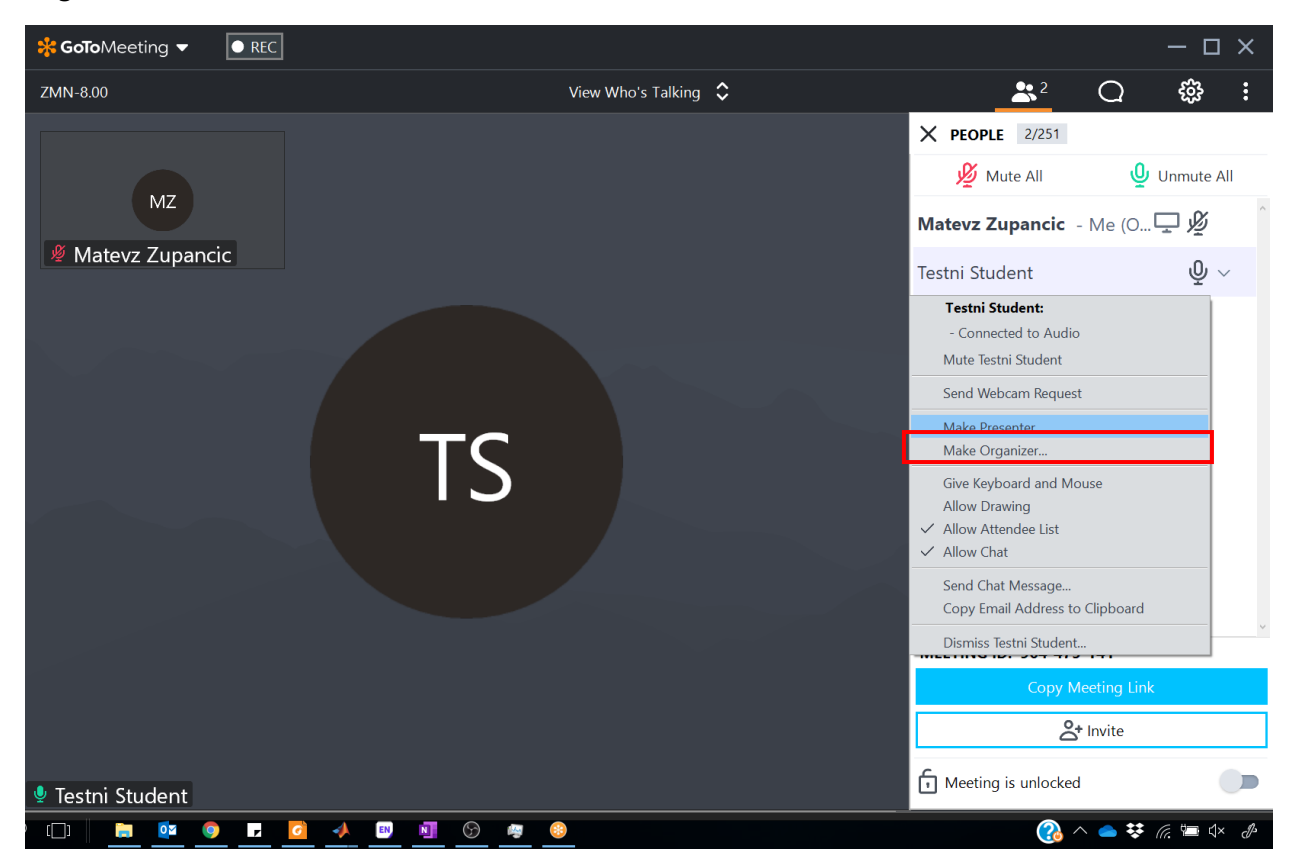

Predsednik Komisije in soorganizator UZD morata pred začetkom zagovorov nujno poskrbeti, da imata v spletni učilnici oba vlogo organizatorja, torej oba administratorske pravice.

Ko ste ustvarili spletno učilnico kopirajte povezavo za dostop in jo posredujte ostalim člankom Komisije ter kandidatom skladno z navodili v naslednjem poglavju.

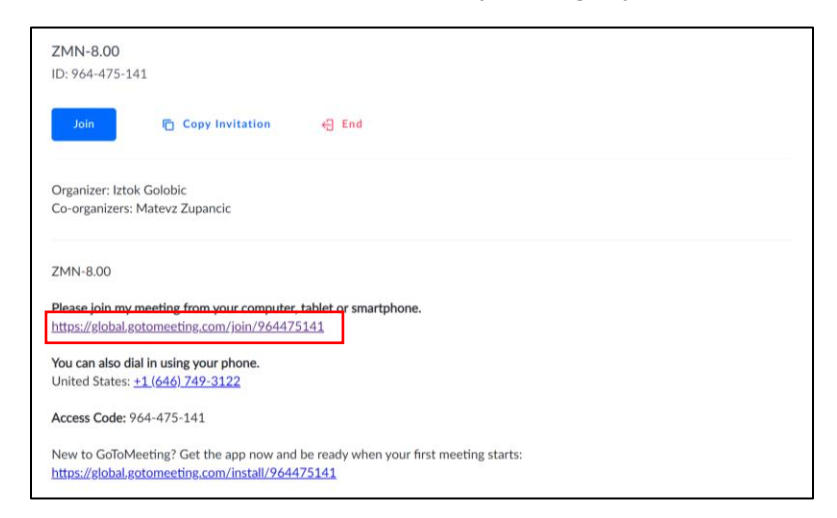

## Informacije o zagovoru

Predsednik Komisije ali soorganizator UZD naj članom Komisije in kandidatom, ki bodo opravljali zagovore zaključnih del, najmanj en dan pred zagovorom pošlje e-pošto s povezavo do spletne učilnice, datumom in uro zagovora ter podrobnostmi o vrstnem redu zagovorov v tistem terminu. Primer sporočila je prikazan spodaj. Sporočilo mora vsebovati tudi navedbo e-naslova (predsednik Komisije ali soorganizator UZD), kamor morajo kandidati predhodno poslati svoje PPT prezentacije. To sporočilo naj bo v vednost posredovano tudi na <u>polona.majcen@fs.uni-lj.si</u>.

|                                           |                                          |                                                                                                    | ← ODGOVORI                                    |                                           | → POSREDUJ                              |        |
|-------------------------------------------|------------------------------------------|----------------------------------------------------------------------------------------------------|-----------------------------------------------|-------------------------------------------|-----------------------------------------|--------|
| •                                         | Golobič, I<br>pon 23.3.2020<br>Prejeto   | ztok<br>16.29                                                                                              |                                               |                                           | Označite kot nepre                      | brano  |
| Za:                                       |                                          |                                                                                                    |                                               |                                           |                                         |        |
| Kp:                                       |                                          |                                                                                                    |                                               |                                           |                                         |        |
| Spoštova                                  | ni,                                      |                                                                                                    |                                               |                                           |                                         |        |
| zagovori<br>spletne a                     | magistrskih<br>plikacije Go              | nalog bo potekal po spodnjem v<br>otomeeting na povezavi:                                                  | rstnem redu v p                               | etek, 27. 3. 2020 c                       | ob 8.00 preko                           |        |
| https://glo                               | bal.gotom                                | eeting.com/join/964475141                                                                                  |                                               |                                           |                                         |        |
| Da bo vs<br>13. ure v<br>obveščer         | e potekalo<br>četrtek. Os<br>ii pravočas | ako kot mora, prosim, da imate k<br>tale detajle zagovora bomo najpr<br>no, najkasneje do 15. ure v četrte | andidati svoje pr<br>ej še uskladili me<br>k. | edstavitvene ppt p<br>entorji in somentor | oripravljene v do<br>ji in boste o njih | 5<br>1 |
|                                           |                                          |                                                                                                    |                                               |                                           |                                         |        |
| Lep pozd<br>Iztok Gol                     | rav,<br>obič                             |                                                                                                    |                                               |                                           |                                         |        |
| Lep pozd<br>Iztok Gol<br>Krajnc           | rav,<br>obič<br>Špela                    | spela.jazbec@gmail.com                                                                                     |                                               |                                           |                                         |        |
| Lep pozd<br>Iztok Gol<br>Krajnc<br>Vajdič | rav,<br>obič<br>Špela<br>Urban           | spela.jazbec@gmail.com<br>urban.vajdic@gmail.com                                                           |                                               |                                           |                                         |        |

## Namestitev GoToMeeting in test nastavitev

Vsak član Komisije naj preveri, da lahko dostopa do poslane povezave in si namesti aplikacijo GoToMeeting, če je še nima. To storite s klikom na povezavo do spletne učilnice, kjer se vam odpre naslednje okno:

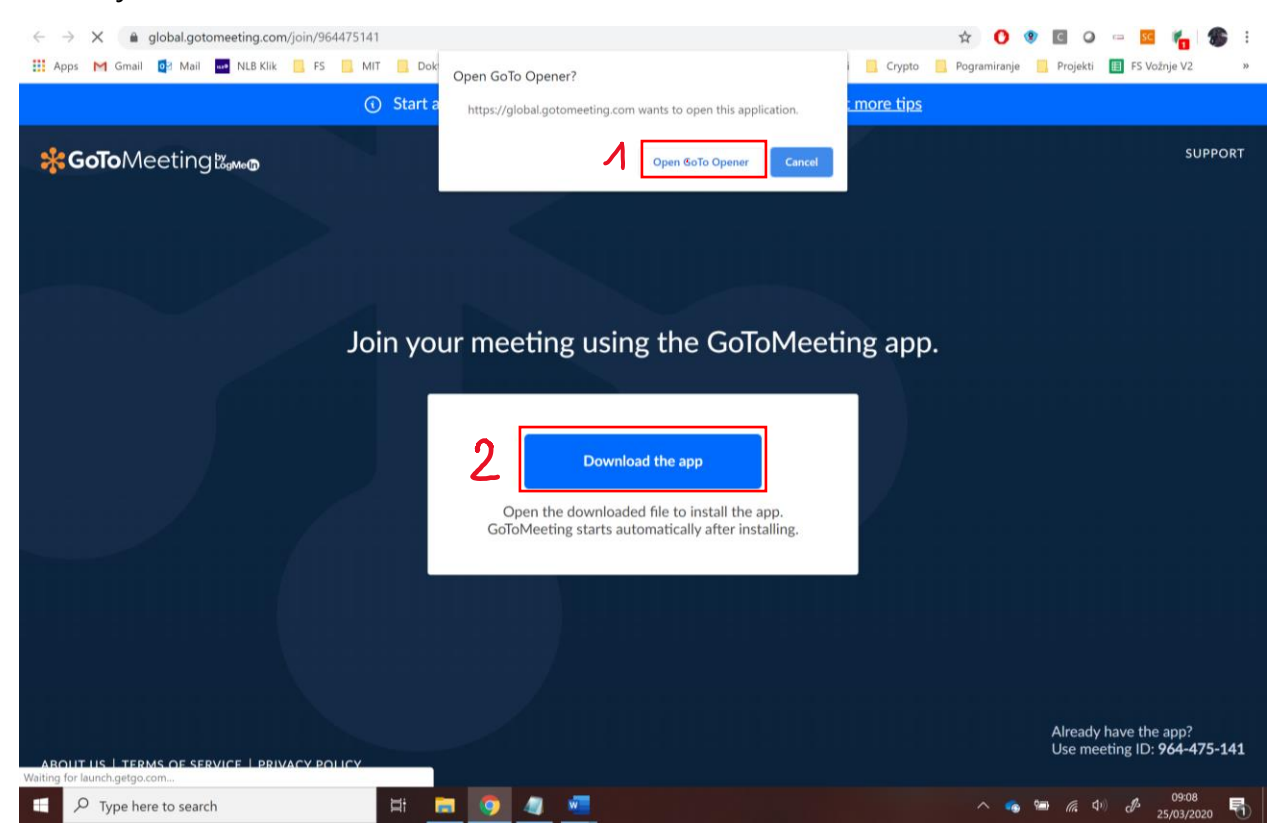

Če imate aplikacijo GoToMeeting že naloženo, kliknite opcijo 1 (»Open GoToOpener«). Če aplikacijo odpirate prvič, pa kliknite opcijo 2 (»Download the app«) in sledite postopku za namestitev. Ob vseh naslednjih pridružitvah v spletno učilnico nato izbirate zgolj še opcijo 1 (»Open GoToOpener«).

Ob odprtju aplikacije najprej nastavite vaše polno ime s klikom na ikono svinčnika.

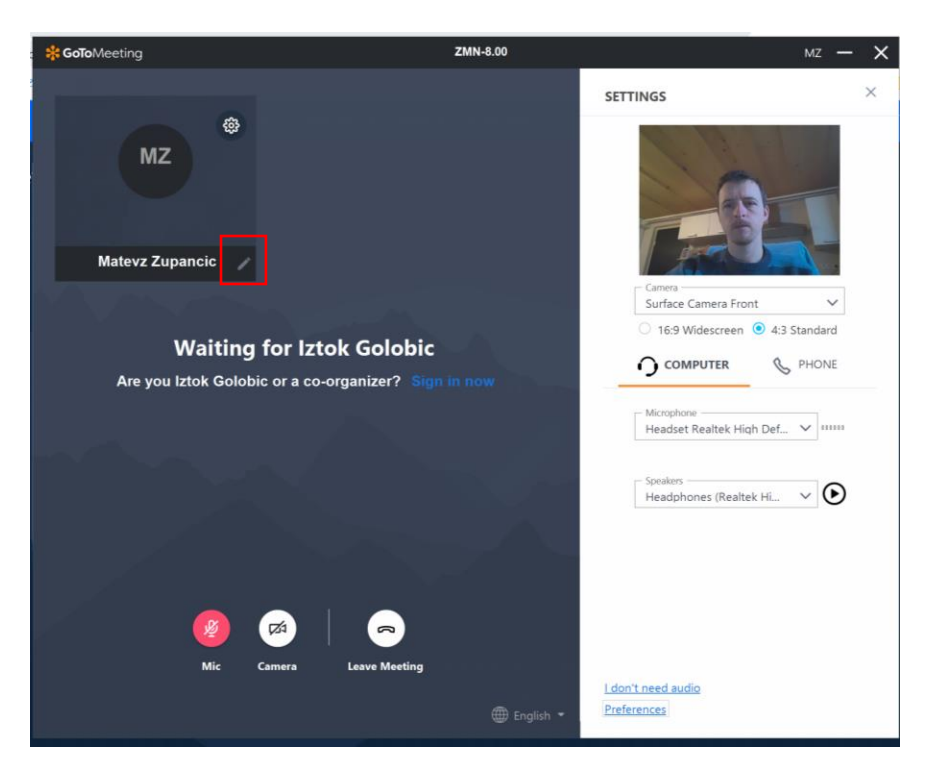

Nato preverite delovanje spletne kamere in testirajte delovanje vašega mikrofona ter zvočnikov. **Izredno priporočljiva** je uporaba slušalk z mikrofonom, ker bo na tak način zvok čistejši in ne bo prihajalo do motečih odmevov. Ob priključitvi slušalk/mikrofona izberite ustrezno opcijo v dveh izbirnih menijih, kot prikazuje spodnja slika.

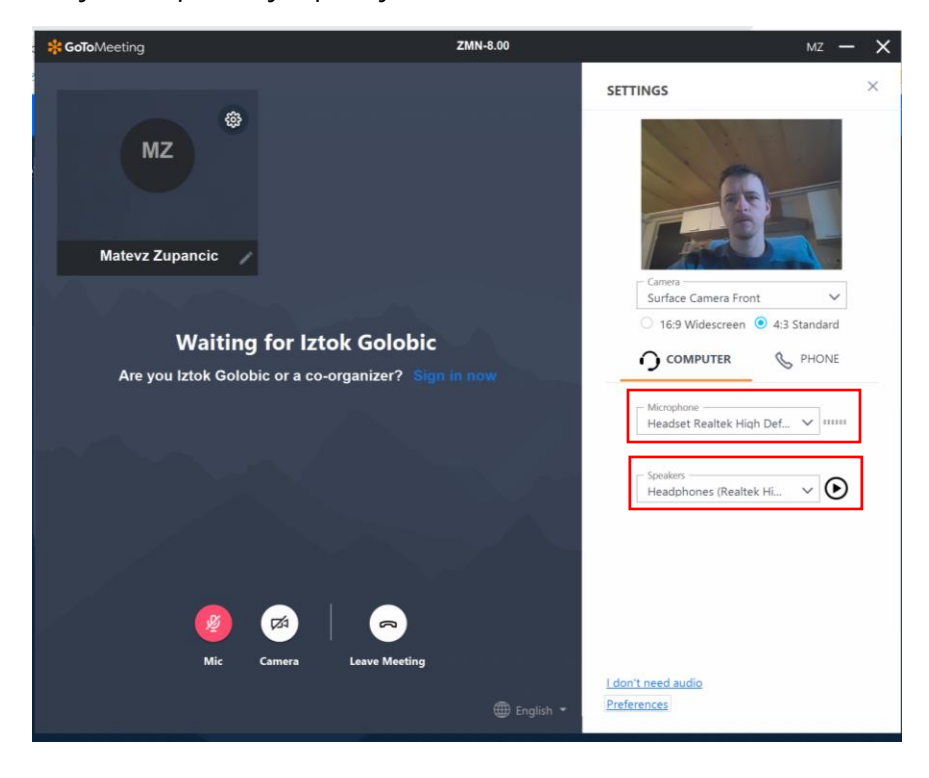

Z govorjenjem v mikrofon se vam morajo pojaviti zelene oznake ob izbirnem meniju za mikrofon. Delovanje slušalk/zvočnika pa preizkusite s klikom na gumb s simbolom »Play«. Dodatne nastavitve lahko nastavljate s klikom na »Preferences« na dnu aplikacije GoToMeeting.

## Zagovor zaključnega dela

Na dan zagovora naj predsednik Komisije ali soorganizator UZD preveri vsaj 20 minut pred začetkom termina, da so vsi kandidati povezani in da ni tehničnih težav. Nato se predsednik Komisije in vsi preostali člani Komisije povežejo v spletno učilnico ob predvideni uri za začetek. Na začetku začasno vsi vključite svojo kamero in mikrofon (slika zgoraj), da se vzpostavi video in avdio kontakt z vsemi navzočimi. Nato ob pričetku uvodnega nagovora predsednika Komisije izključite mikrofon (da ne povzročate nepotrebnega šuma). V primeru slabe internetne povezave izključite tudi video kamero.

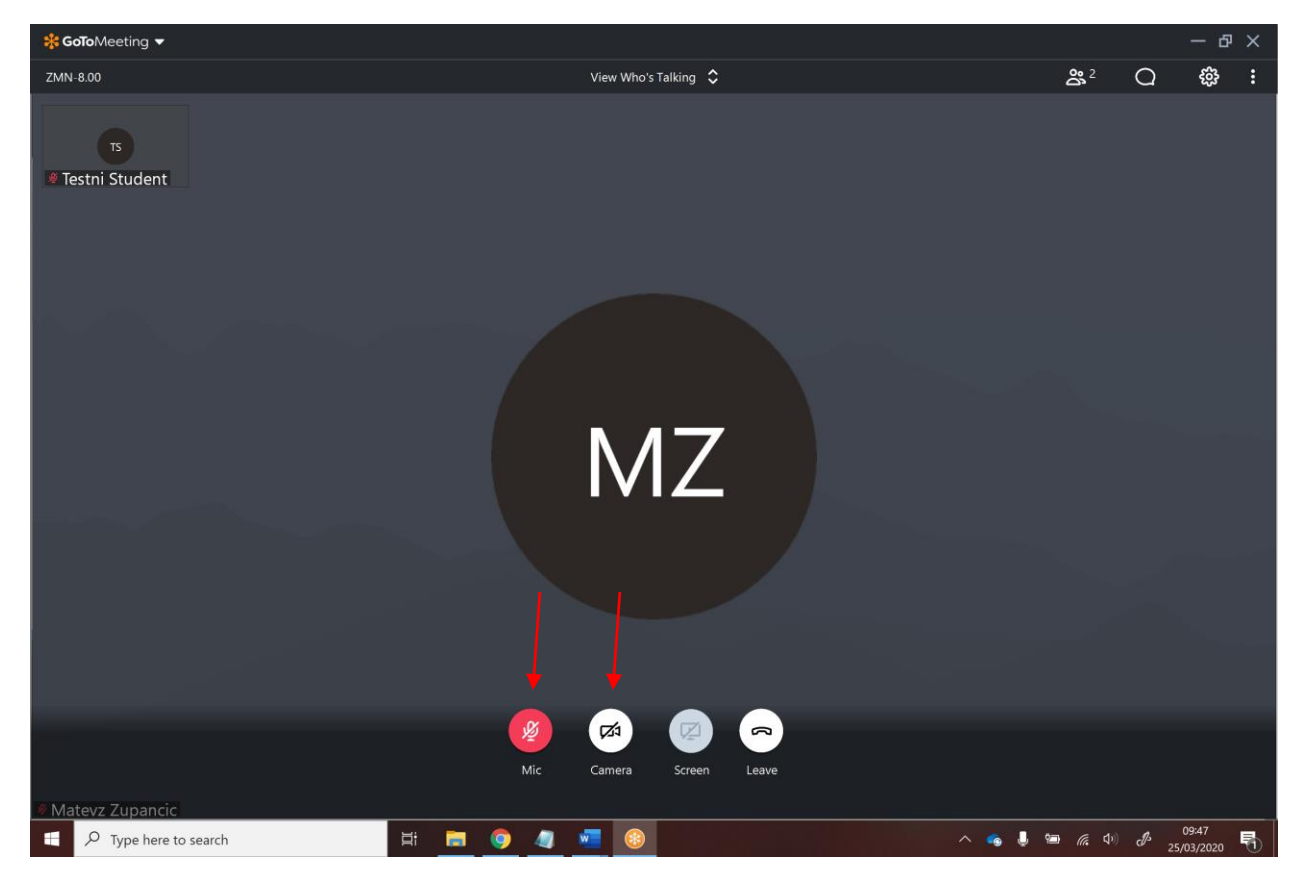

Po uvodnem nagovoru predsednika Komisije se začnejo predstavitve po vnaprej določenem vrstnem redu. Ko je posamezen kadidat na vrsti za predstavitev, naj mu predsednik Komisije ali soorganizator UZD dodeli vlogo govorca (»Presenter«). To stori tako, da v aplikaciji GoToMeeting iz seznama prisotnih izbere želeno osebo in z desnim klikom nanjo se odpre kontrolni meni. Izbere naj opcijo »Make Presenter«, kot kaže spodnja slika.

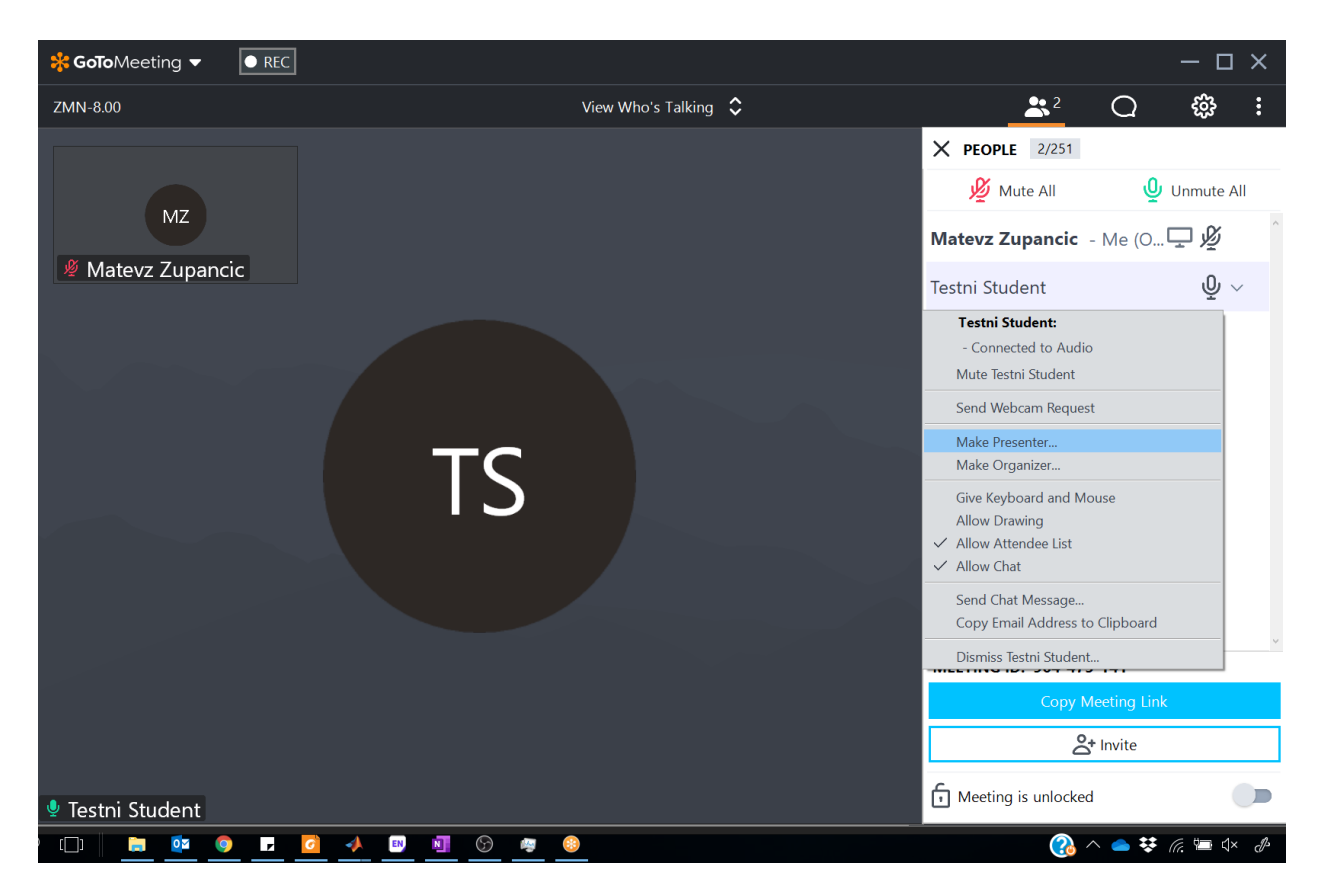

Pojavi se pogovorno okno, kjer izberete opcijo »Yes«.

| ?      | Verify Presenter Change<br>Are you sure you want to make Testni Student the Presenter? | ×  |
|--------|----------------------------------------------------------------------------------------|----|
| 🗌 Requ | est keyboard and mouse control Yes No                                                  | l. |

Kandidat bo nato v 10-15 minutah predstavil svoje delo. Priporočljivo je, da med tem časom ostali prisotni izključijo svoje mikrofone zaradi zagotavljanja čim bolj kakovostnega zvoka med predstavitvijo. Če se pojavijo težave s kakovostjo internetne povezave, je priporočljivo, da vsi izključijo svoje kamere.

Po končani prestavitvi sledijo vprašanja Komisije. V tem trenutku naj vsi zopet vključijo svoje mikrofone v aplikaciji GoToMeeting. Po končanem zagovoru posameznega kandidata naj mu predsednik Komisije ali soorganizator spletne učilnice odvzame vlogo govorca. To je možno storiti tako, da sebe postavi v vlogo govorca (»Presenter«), kot kaže spodnja slika.

| <b>% GoTo</b> Meeting ▼ ■ REC |                                                                                                    | – ቆ ×                                                 |
|-------------------------------|----------------------------------------------------------------------------------------------------|-------------------------------------------------------|
| ZMN-8.00                      | View Everyone 💲                                                                                                    | _ <u></u> Q                                           |
|                               |                                                                                                    | <b>X PEOPLE</b> 2/251                                 |
|                               |                                                                                                    | 🖉 Mute All 🔮 Unmute All                               |
|                               | MZ IS                                                                                                    | Matevz Zupancic - Me (Org) 🛛 🖉 🗸 🏠                    |
|                               | Matevz Zupancic                                                                                                    | Matevz Zupancic (me, organizer): - Connected to Audio |
| Antine 💷 🗟 🏸 🤇                | Second as to down knowing or composing anisholds the press deflatements +     D     Zapard, Manual      Tot -     Define Name Between Minister Bedae     Mark and Evaluation II. Another Mark Andre Mark                                                                                                    | ✓ Mute Me                                             |
| Testni Student is presenting  | - A X AI- A E-E-E-EBB 21 M ANDOO ANDOO AGBI ABBIX ANDOO A                                                                                                    | Share My Webcam                                       |
| Chinese Contraction of the    | A*     A*     A*     B*     B*     B*     B*     B*     Date on.     Best 1     Association     Date on.       Inter     No     No     S     Set 1     Set 1     S | Request Keyboard and Mouse Control                    |
|                               | Are you name your next to make Techs Student the Preventer?                                                                                                    | Make Presenter                                        |
|                               | Characterizations and Yes No.                                                                                                    | Edit Your Name and Email                              |
|                               | Student bo natio v 10-15 minutah oredatarii sooia delo. Prioznofiko ie. da med tem čason ostali                                                                                                    | Copy Email Address to Clipboard                       |
|                               | prinotni iddjužijo svoje mikrofone zaradi zagotavljanja Zm bolj kakovostnega zvoka med<br>predstavitnijo. Če se pojavijo težave s kakovotijo internetne povezave, je pripozočljivo, da vis                                                                                                    | +                                                     |
|                               | (a) appopo ineque namesa<br>Po toschari prestatavis riskijo spražaga Konskja. V tem terosflov naj viz zapet vljučijo noje<br>mikotose v aplikucije (a) (a) (a) (a) (a) (a) (a) (a) (a) (a)                                                                                                    | 37%                                                   |
|                               | 5 time) <sup>23</sup>                                                                                                    |                                                       |
|                               | 1 2                                                                                                    | MEETING ID: 064 475 141                               |
|                               |                                                                                                    |                                                       |
| You're muted.                 |                                                                                                    | Copy Meeting Link                                     |
| Click the microphone to       | unmute.                                                                                                    | 🖧 Invite                                              |
| Don't remind me again         | with Califera Screen Leave                                                                                                    | G Masting is unlacked                                 |
| Sont tennia ine again         |                                                                                                    |                                                       |
| E 🔎 🗖 🗮 👰                     |                                                                                                    | 🚷 ^ 📥 V 🕼 🔚 ⊄× 🕖 SLV 11:25 📮                          |

Pojavi se vam okno za izbiro zaslona, ki ga želite deliti z ostalimi. V tem primeru lahko izberete opcijo »Cancel«, ker predsednik Komisije ali člani Komisije načeloma ne potrebujejo deliti svojega zaslona z ostalimi.

| You have been made the Presenter.  | × |
|------------------------------------|---|
| Please close confidential windows. |   |
| Screen Applications                |   |
|                                    |   |
| Clean screen ⑦                     |   |
|                                    |   |
| Share Cancel                       |   |

Po končanih vseh zagovorih naj predsednik Komisije sporoči kandidatom **kdaj točno** naj se vrnejo nazaj v spletno učilnico. Nato pa vse kandidate izpiše iz spletne učilnice z desnim klikom na posameznega kandidata in izbiro opcije "Dismiss«.

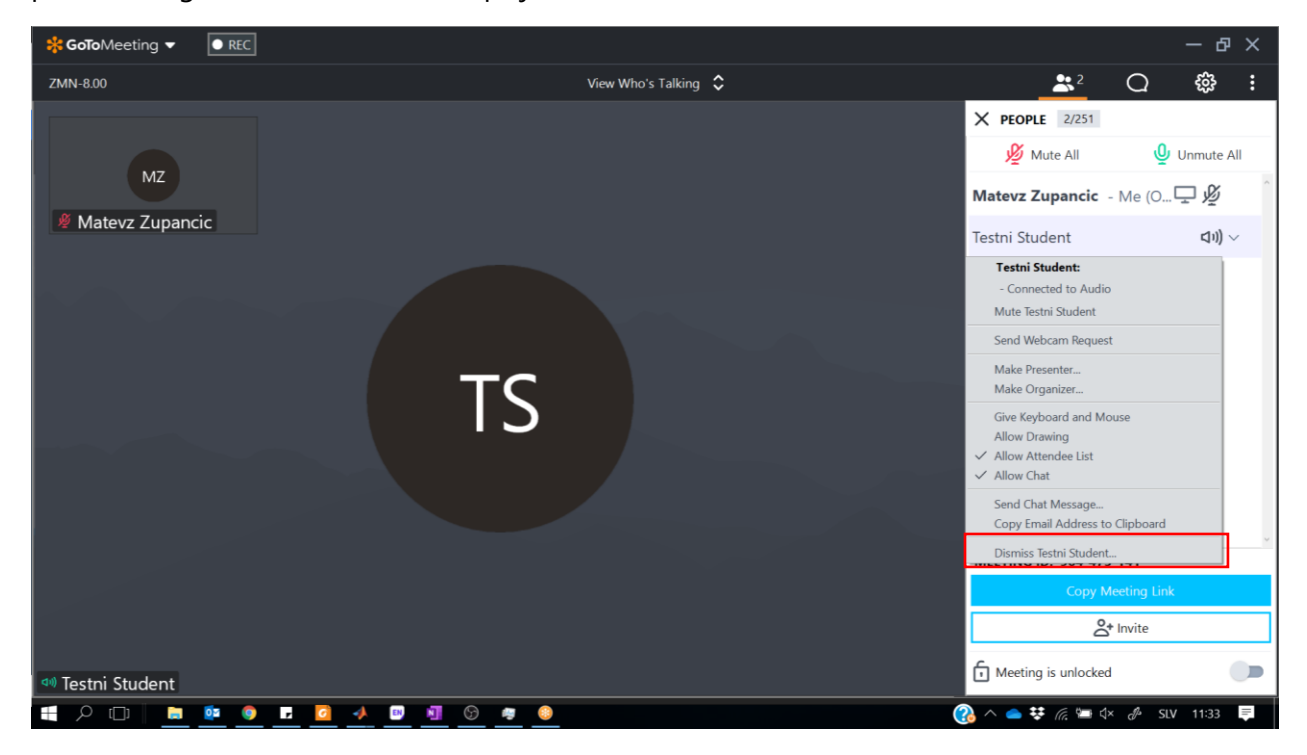

Pojavi se pogovorno okno, kjer izberete opcijo »Yes«.

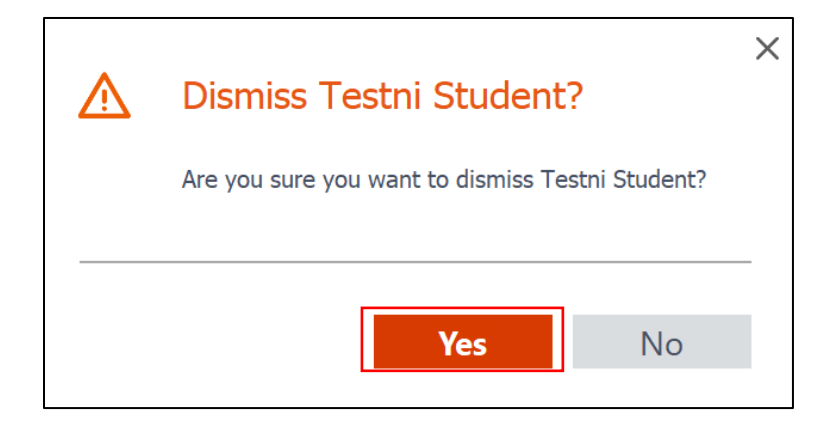

# Zaprta seja Komisije in zaključek zagovorov

Ko so vsi kandidati izpisani iz spletne učilnice, člani Komisije izvedejo zaprto sejo in odločajo o ocenah zagovorov in končnih ocenah. Ko se po vnaprej dogovorjenem času kandidati ponovno vpišejo v spletno učilnico, predsednik Komisije z obrazložitvijo sporoči uspešnost zaključka študija, razglasi pridobljeni strokovni naslov in s priložnostnim govorom zaključi zagovor.

#### Podpisovanje obrazca z ocenami

Predsednik Komisije naj v dogovoru z go. Polono Majcen iz Referata za študentske zadeve predhodno pridobi PDF dokumente za vse kandidate, kamor se bodo vnesle ocene in podpisi predsednika ter članov Komisije.

#### Predlagano je, da se podpisi ocen izvedejo med člani komisije takoj po končanem zagovoru v spletni učilnici in se nato posredujejo v Referat za študentske zadeve.

Da bo podpisovanje karseda hitro, je priporočeno, da si predsednik in ostali člani Komisije predhodno uredijo svoj podpis v enem od programov za pregledovanje PDF dokumentov (Adobe, Foxit Reader ipd.). Spodaj so navedena navodila za ustvarjanje podpisa v programu Adobe Acrobat DC. Ta možnost velja tako za brezplačno kot tudi plačljivo različico programa.

Odprite program Adobe Acrobat DC in odprite nek naključni PDF dokument. Izberite opcijo »Sign document« s simbolom pisala.

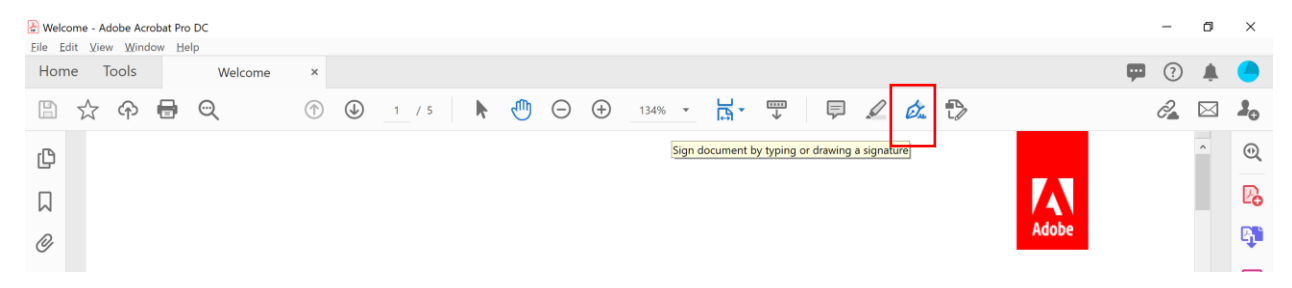

Kliknite na ta gumb in izberite opcijo »Add signature«.

| Welcome - Adobe Acrobat Pro DC     File Edit View Window Help |                          | - 0 ×      |
|---------------------------------------------------------------|--------------------------|------------|
| Home Tools Welcome ×                                          |                          | 🗭 횎 🕐      |
|                                                               | (III) (-) (+) 136% - III | 2 🖂 🎝      |
| Fill & Sign 🛛 🚺 🗙 🗸 🗸 🔿                                       | - • 🖾 Sign               | Next Close |
| ¢                                                             | Add Signature 🕒          | - Po       |
|                                                               |                          |            |
| Q                                                             | Add Initials             |            |
|                                                               |                          | B          |

Odpre se vam povečano okno za vnos vašega podpisa. Tukaj lahko podpis vnesete preko zaslona na dotik ali z miško (opcija »Draw«) ali pa prilepite sliko/scan vašega podpisa pod opcijo »Image«. Ko je vaš podpis končan, pritisnite na gumb »Apply«.

|                | Type Draw Image |       |
|----------------|-----------------|-------|
|                |                 |       |
| 25 Sta         | Moj Podpis      |       |
|                |                 | Clear |
|                |                 |       |
| Save signature |                 |       |
|                | Cancel Apply    |       |

Od zdaj za podpisovanje dokumentov dostopate v programu Adoe Acrobat DC vedno preko klika na gumb »Sign document«. S klikom na vaš podpis se vam le-ta pojavi na PDF dokumentu in vnesete ga lahko na poljubno mesto s potrditvijo preko levega klika na miški.

| & Welcome - Adobe Acrobat Pro DC<br>File Edit View Window Help |                                 |              |           | – ø ×      |
|----------------------------------------------------------------|---------------------------------|--------------|-----------|------------|
| Home Tools Welcome ×                                           |                                 |              | <b>—</b>  | ? 🌲 🍊      |
| □☆ �                                                           | ① 1 / 5     ③     ③     ③     ③ | ↔ 136% -     | ••••<br>• | 2 🖂 🎝      |
| Fill & Sign                                                    | [Ab X ✓ ○ — ●                   | Sign 🕘       | Next      | Close      |
| ٩                                                              |                                 | Moj Podpis 😑 |           | ^ Po       |
|                                                                |                                 |              |           | - <b>G</b> |
| Ø                                                              |                                 | Add Initials | Adobe     |            |
|                                                                |                                 |              |           | _          |

Ko boste prejeli PDF dokumente kandidatov za vnos ocene podpisov predsednika ter članov Komisije, boste tako na predpostavljena mesta lahko hitro vnesli svoj podpis, shranili dokumente in jih poslali nazaj preko e-pošte.